Your Global Automation Partner

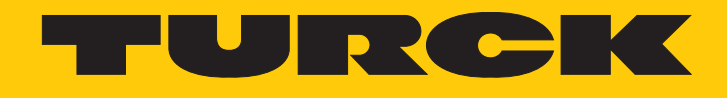

# RFID Tags with Password Function

Instructions for Use

Hans Turck GmbH & Co. KG | T +49 208 4952-0 | F +49 208 4952-264 | more@turck.com | www.turck.com

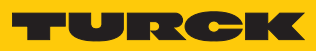

# Contents

| 1 | About The      | ese Instructions                                  | . 5        |
|---|----------------|---------------------------------------------------|------------|
|   | 1.1            | Target groups                                     | . 5        |
|   | 1.2            | Explanation of symbols used                       | . 5        |
|   | 1.3            | Other documents                                   | . 5        |
|   | 1.4            | Naming convention                                 | . 5        |
|   | 1.5            | Feedback about these instructions                 | . 5        |
| 2 | Notes on       | the Product                                       | . 6        |
|   | 2.1            | Product identification                            | . 6        |
|   | 2.2            | Scope of delivery                                 | . 6        |
|   | 2.3            | Legal requirements                                | . 6        |
|   | 2.4            | Turck service                                     | . 6        |
| 3 | For Your S     | Safety                                            | . 7        |
| - | 3.1            | Intended use                                      | . 7        |
|   | 3.2            | General safety notes                              | . 7        |
| Δ | Product D      | escription                                        | 8          |
| т | 4 1            | Device overview                                   | . 0<br>. 8 |
|   | 4.7            | Properties and features                           | 9          |
|   | 4.3            | Functions and operating modes                     | 9          |
|   | 4.5<br>4 4     | Technical accessories                             | 9          |
| - |                |                                                   | 10         |
| 5 | Installing     |                                                   | 10         |
|   | 5.I<br>5.1.1   | Installing standard tags                          | 10         |
|   | 512            | Installing the tags in metallic environments      | 10         |
|   | 5.2            | Installing forrite tags – TW-R – M-B146           | 12         |
|   | 521            | Aligning tags to the read/write head              | 13         |
|   | 5.2.2          | Fastening tags to the object                      | 14         |
| 6 | Operatior      | ٠                                                 | 15         |
| 7 | Protecting     | g the Sensor with a Password                      | 16         |
|   | 7.1            | Component and firmware version                    | 16         |
|   | 7.2            | BL2RFID-A module – overview of the commands       | 18         |
|   | 7.2.1          | Set Transceiver PWD command                       | 19         |
|   | 7.2.2          | Set Tag password command                          | 20         |
|   | 7.2.3          | Set Tag Protection command                        | 21         |
|   | 7.2.4          | Get Tag Protection Status command                 | 24         |
|   | 7.2.5          | Resetting the password in the read/write head     | 25         |
|   | 7.3            | BL2RFID-S module – overview of the commands       | 26         |
|   | 7.3.1          | BL2RFID-S module – process output data            | 26         |
|   | 7.3.2          | Set Iransceiver PWD command                       | 27         |
|   | /.3.3          | Set Tag password command                          | 28         |
|   | /.3.4<br>7.2.5 | Set Lag Protection command                        | 29         |
|   | /.3.5          | Get Tag Protection Status command                 | 32<br>22   |
|   | 7.5.0          | הפשנוווע נוופ passworu ווו נוופ ופמט/ שוונפ וופמט | 22         |

|    | 7.4       | Setting password protection for tags                               | 34   |
|----|-----------|--------------------------------------------------------------------|------|
|    | 7.4.1     | Multiple tags with the same password in an application (example)   | . 34 |
|    | 7.4.2     | Multiple tags with different passwords in an application (example) | . 36 |
|    | 7.4.3     | Setting password protection via FDT/DTM                            | . 37 |
|    | 7.5       | Addressing password protected areas of a tag                       | 41   |
| 8  | Troublesh | nooting                                                            | 42   |
| 9  | Maintena  | nce                                                                | 43   |
| 10 | Repair    |                                                                    | 43   |
|    | 10.1      | Returning devices                                                  | 43   |
| 11 | Disposal. |                                                                    | 43   |
| 12 | Technical | Data                                                               | 44   |
|    | 12.1      | Technical data – TW-RM-B146                                        | 44   |
|    | 12.2      | Technical data – TWB320                                            | 45   |
| 13 | Turck Sub | sidiaries - Contact Information                                    | 46   |

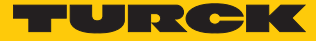

# 1 About These Instructions

These instructions for use describe the structure, functions and the use of the product and will help you to operate the product as intended. Read these instructions carefully before using the product. This is to avoid possible damage to persons, property or the device. Retain the instructions for future use during the service life of the product. If the product is passed on, pass on these instructions as well.

#### 1.1 Target groups

These instructions are aimed at qualified personal and must be carefully read by anyone mounting, commissioning, operating, maintaining, dismantling or disposing of the device.

#### 1.2 Explanation of symbols used

The following symbols are used in these instructions:

|   | <b>DANGER</b><br>DANGER indicates a dangerous situation with high risk of death or severe injury if<br>not avoided.                                                              |
|---|----------------------------------------------------------------------------------------------------|
|   | <b>WARNING</b><br>WARNING indicates a dangerous situation with medium risk of death or severe in-<br>jury if not avoided.                                                        |
|   | <b>CAUTION</b><br>CAUTION indicates a dangerous situation of medium risk which may result in minor<br>or moderate injury if not avoided.                                         |
| ! | <b>NOTICE</b><br>NOTICE indicates a situation which may lead to property damage if not avoided.                                                                                  |
| i | <b>NOTE</b><br>NOTE indicates tips, recommendations and useful information on specific actions<br>and facts. The notes simplify your work and help you to avoid additional work. |
|   | <b>CALL TO ACTION</b><br>This symbol denotes actions that the user must carry out.                                                                                               |
| ₽ | <b>RESULTS OF ACTION</b><br>This symbol denotes relevant results of actions.                                                                                                    |
|   |                                                                                                    |

#### 1.3 Other documents

Besides this document the following material can be found on the Internet at www.turck.com:

- Data sheet
- Quick start guide
- Configuration manual
- Startup manuals

#### 1.4 Naming convention

Read/write devices are called "read/write heads" for the HF range and "readers" for the UHF range. Common synonyms for "data carriers" are "tags", "transponders" and "mobile data memory".

#### 1.5 Feedback about these instructions

We make every effort to ensure that these instructions are as informative and as clear as possible. If you have any suggestions for improving the design or if some information is missing in the document, please send your suggestions to **techdoc@turck.com**.

# 2 Notes on the Product

#### 2.1 Product identification

These instructions apply to the following tags:

| Tag                     | Chip type       |
|-------------------------|-----------------|
| IN TAG 200 SLIX2        | NXP ICODE SLIX2 |
| IN TAG 300 SLIX2        | NXP ICODE SLIX2 |
| IN TAG 500 SLIX2        | NXP ICODE SLIX2 |
| TW-L36-18-F-B320-4KPCS  | NXP ICODE SLIX2 |
| TW-L36-18-F-B320-100PCS | NXP ICODE SLIX2 |
| TW-R10-M-B146           | EM4233SLIC      |
| TW-R12-M-B146           | EM4233SLIC      |
| TW-R4-3-M-B320          | NXP ICODE SLIX2 |
| TW-R20-B320             | NXP ICODE SLIX2 |
| TW-R30-B320             | NXP ICODE SLIX2 |
| TW-R34-M-B320           | NXP ICODE SLIX2 |
| TW-R50-B320             | NXP ICODE SLIX2 |

#### 2.2 Scope of delivery

The delivery consists of the tag.

#### 2.3 Legal requirements

The device is subject to the following EU directive:

#### 2014/53/EU (RED Directive)

This directive stipulates the following requirements related to health and safety as well as electromagnetic compatibility:

- Health and safety: Compliance with the objectives of safety requirements from directive 2014/35/EU (Low Voltage Directive), however, without the application of the voltage limits
- Electromagnetic compatibility: Compliance with the special requirements of directive 2014/30/EU (EMC Directive)

#### 2.4 Turck service

Turck supports you with your projects, from initial analysis to the commissioning of your application. The Turck product database under www.turck.com contains software tools for programming, configuration or commissioning, data sheets and CAD files in numerous export formats.

The contact details of Turck subsidiaries worldwide can be found on p. [ 46].

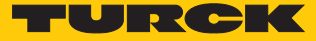

## 3 For Your Safety

The product is designed according to state-of-the-art technology. However, residual risks still exist. Observe the following warnings and safety notices to prevent damage to persons and property. Turck accepts no liability for damage caused by failure to observe these warning and safety notices.

#### 3.1 Intended use

These devices are designed solely for use in industrial areas.

The passive BL ident tags are designed for contactless write and read operations from several BL ident HF read/write heads with an operating frequency of 13.56 MHz. The TW...-M-... tags are suitable for mounting in and on metal. The achievable read/write distances may vary according to factors such as component tolerances, mounting locations, ambient conditions and the effect of materials. For this reason, the application must be tested under real conditions (particularly with read and write operations in motion).

The devices may only be used as described in these instructions. Any other use is not in accordance with the intended use. Turck accepts no liability for any resulting damage.

#### 3.2 General safety notes

- The device may only be assembled, installed, operated, parameterized and maintained by professionally-trained personnel.
- The device may only be used in accordance with applicable national and international regulations, standards and laws.
- The device only meets the EMC requirements for industrial areas and is not suitable for use in residential areas.

# 4 Product Description

The tags can be read or written with BL ident read/write heads and Turck handhelds.

Tags are available with 146 bytes or 320 bytes of EEPROM memory. The round tags are available with a diameter of 10...50 mm. The TW...-M-... types are suitable for direct mounting on or in metal.

#### 4.1 Device overview

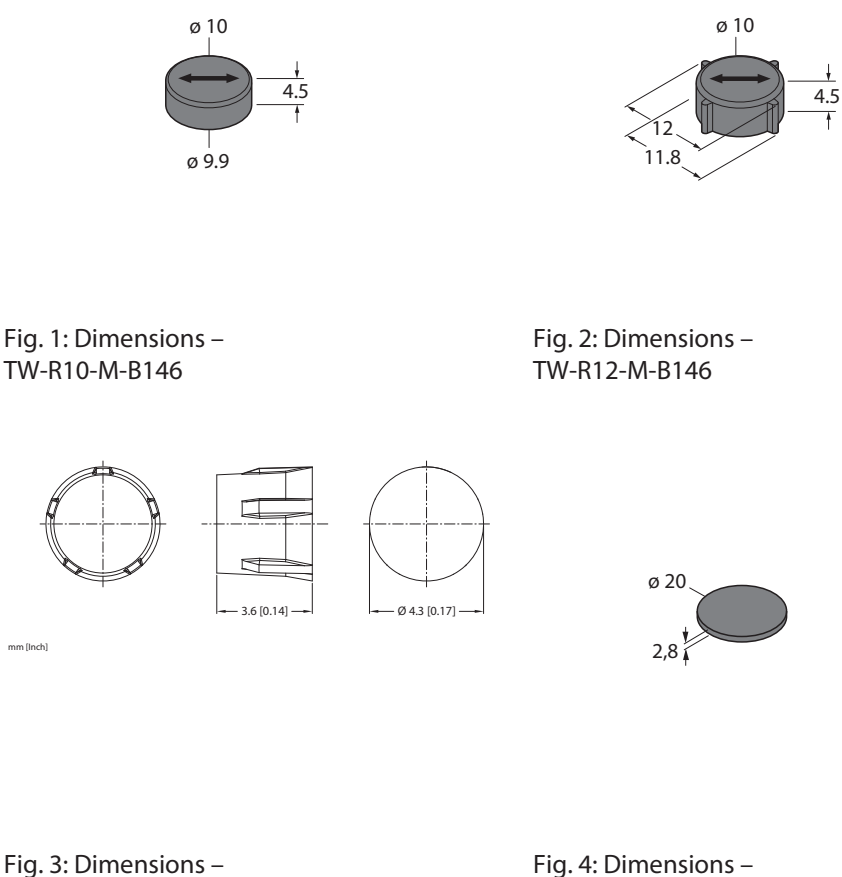

TW-R4-3-M-B320

Fig. 4: Dimensions – TW-R20-B320

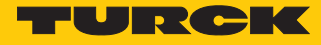

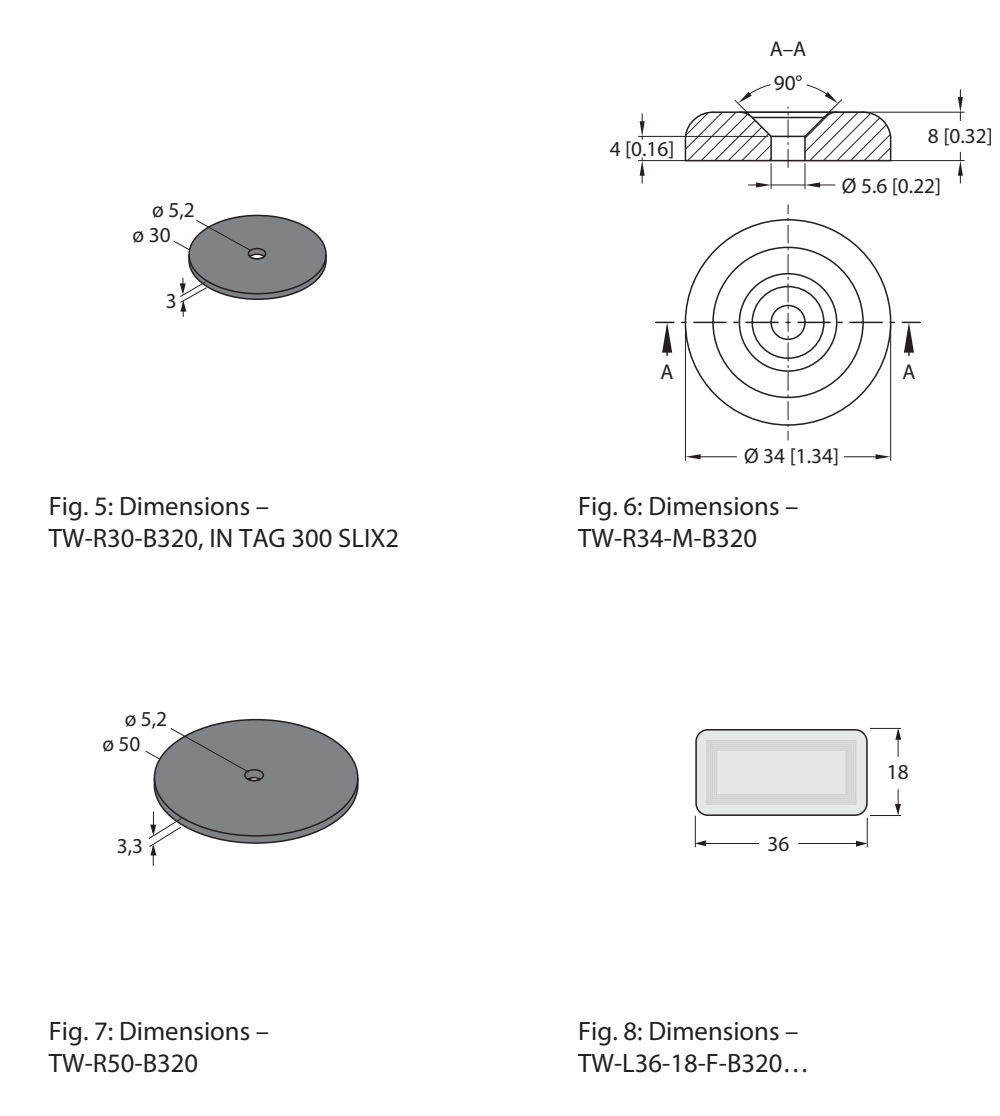

#### 4.2 Properties and features

- Tags available for direct mounting on and in metal
- EEPROM memory
- 128 or 316 bytes of freely usable memory

#### 4.3 Functions and operating modes

The passive BL ident HF tags can be written and read by HF read/write heads at an operating frequency of 13.56 MHz. The tags have an EEPROM memory of 146 bytes (TW...-B146) or 320 bytes (TW...-B320). Refer to the data sheets for the maximum achievable read/write distances. The memory areas of the tag can be password protected from write and read access.

#### 4.4 Technical accessories

The tags can only be written or read with the appropriate read/write heads and handhelds. Information about compatible devices is provided in the relevant product data sheet.

An overview of other RFID system components is provided in the RFID engineering manual.

# 5 Installing

## 5.1 Installing standard tags

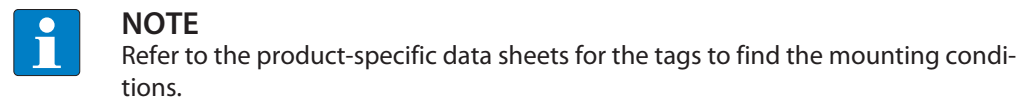

- Install the tags according to application requirements. The tags can be stuck on or mounted with screws.
- Use the plastic screws for screw mounting the tags.
- 5.1.1 Aligning tags to the read/write head
  - Position the tags parallel to the active face of the read/write head.

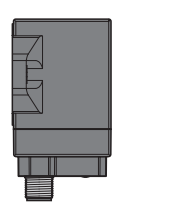

Fig. 9: Parallel alignment of tag and read/write head (example)

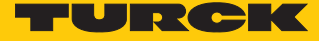

#### 5.1.2 Installing the tags in metallic environments

The TW-...-M-... tags are suitable for direct mounting on and in metal.

Other types of tag must not be mounted directly on metal. The following measures must be taken if these tags nevertheless have to be mounted in metal environments.

Observe the required minimum distance a from metal when installing. The minimum distance a depends on the design of the tag, a = 10 mm serves as a guideline.

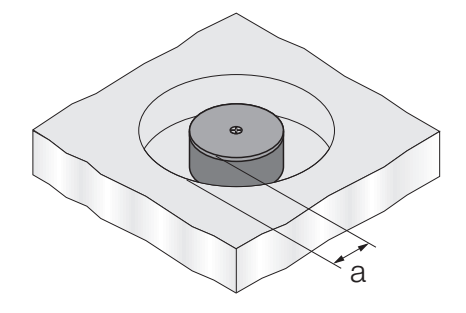

Fig. 10: Minimum distance a

- Fit a non-metallic spacer between the metal environment and the tag. The height h is at least 10 mm and depends on the combination of tag and read/write head.
- Carry out tests in application conditions.

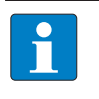

**NOTE** Non-metallic spacers enable mounting that does not interrupt the correct operation of functions. The possible read/write distance is nevertheless reduced.

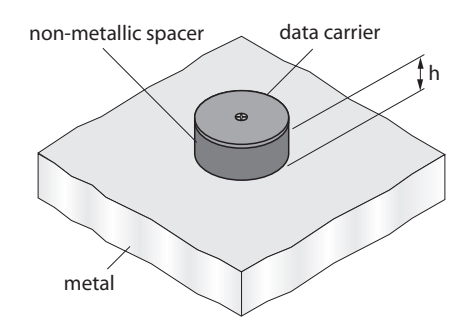

Fig. 11: Mounting with a non-metallic spacer

#### Reducing the influence of metals

Metal supports above the transmission zone between tag and read/write head affect the entire field. The transmission zone is reduced.

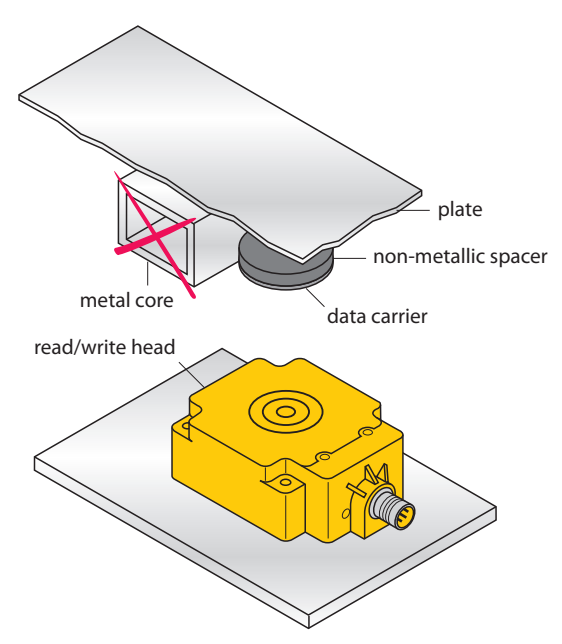

Fig. 12: Interfering metal supports

Position the tags and read/write head in such a way that there are no metal supports in the transmission zone.

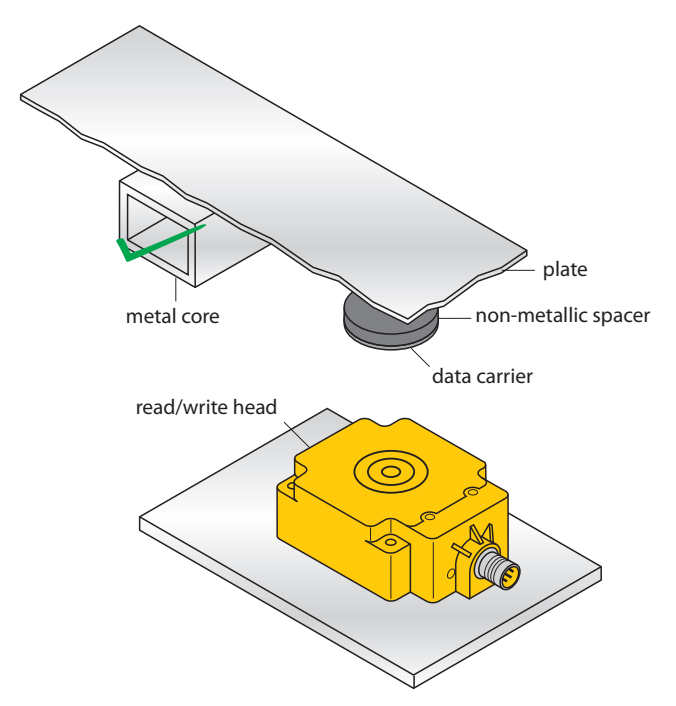

Fig. 13: Metal support outside of the transmission zone between the tag and the read/write head

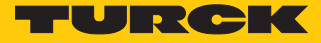

### 5.2 Installing ferrite tags – TW-R...-M-B146

The TW-R10-M-B146 and TW-R12-M-B146 tags can be fitted flush to the installation environment. An undermount installation (1 mm in metal) will reduce the read/write distance by approx. 30 %.

- 5.2.1 Aligning tags to the read/write head
  - Align tags to the read/write head as shown in the following figure.

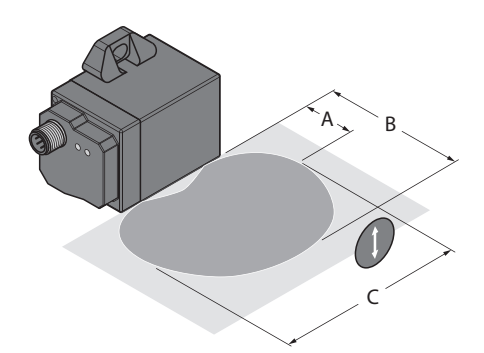

Fig. 14: Aligning tags to the read/write head (example: TNSLR-Q42TWD-H1147)

- Take read/write distances into account. Refer to the product data sheet for the values for recommended distance (A), maximum distance (B) and the length of the transmission zone (C) at the recommended distance.
- Position the tag so that it moves past the edges of the read/write head housing during a read or write operation (see green areas).

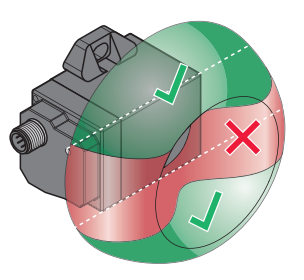

Fig. 15: Highlighting of usable transmission zone (example: TNSLR-Q42TWD-H1147)

#### 5.2.2 Fastening tags to the object

• Cut the hole as shown in the following figures.

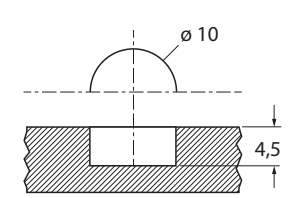

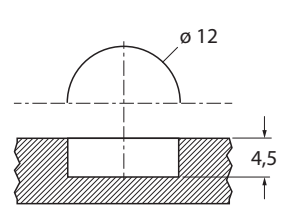

Fig. 16: Hole dimensions for inserting the tag in metal (TW-R10...)

Fig. 17: Hole dimensions for inserting the tag in metal (TW-R12...)

Fill the hole with an adequate quantity of adhesive material or potting material.

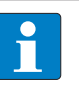

#### NOTE

Turck can provide on request a recommendation for adhesives that meet FDA and EU requirements for accidental contact with food. This recommendation does not release the user from an examination regarding the suitability of a particular adhesive for the relevant application.

- Push the tag correctly aligned in the hole. The tags cannot be correctly aligned in the hole at a later time.
- Let the adhesive cure in order prevent the tags from turning.
- Optional: Fill any recess or cavity with adhesive.
- Optional: Spread the adhesive to produce a flush surface.

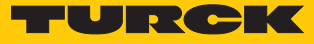

# 6 Operation

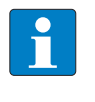

#### NOTE

The achievable read/write distances may vary according to factors such as component tolerances, mounting locations, ambient conditions and the effect of materials. For this reason, the application must be tested in all cases under real conditions (particularly with read and write operations in motion).

# 7 Protecting the Sensor with a Password

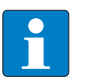

#### NOTE

The following describes the password function with the BL...-2RFID-A and BL...-2RFID-S RFID electronic modules. The use of the password function with the TBEN... and TBEC... compact RFID interfaces is described in the operating instructions of the relevant interfaces.

The password function enables the memory areas of the tags to be protected from write and read access.

The password function consists of different commands that are executed via a Get command. The password must consist of 4 bytes.

The assignment of a password is only possible in Standard access mode.

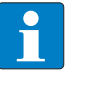

#### NOTE

The password function only offers basic access protection. The function contains no encryption and does not meet the requirements of increased access protection. The password function is not suitable for safety-related applications.

#### 7.1 Component and firmware version

In order to use the password function, the RFID components used must have at least the following firmware versions. The required firmware version of the read/write heads depends on the chip type of the tag.

Read/write heads – firmware version

| Read/write head         | ID        | Firmware status  |                  |
|-------------------------|-----------|------------------|------------------|
|                         |           | EM4233SLIC       | SLIX2            |
| TB-M12-H1147            | 100003024 | 1v85             | 1v97             |
| TB-M12-H1147/C53        | 100003025 | 1v85             | 1v97             |
| TN-M12-H1147            | 100003026 | 1v85             | 1v97             |
| TN-M12-H1147/C53        | 100003027 | 1v85             | 1v97             |
| TB-M18-H1147            | 7030001   | 1v85             | 1v97             |
| TB-M18-H1147/C53        | 7030729   | 1v85             | 1v97             |
| TN-M18-H1147            | 7030002   | 1v85             | 1v97             |
| TB-M18-H1147/C53        | 7030728   | 1v85             | 1v97             |
| TB-M30-H1147            | 7030003   | 1v85             | 1v97             |
| TB-M30-H1147/C53        | 7030731   | 1v85             | 1v97             |
| TN-M30-H1147            | 7030004   | 1v85             | 1v97             |
| TN-M30-H1147 /C53       | 7030730   | 1v85             | 1v97             |
| TN-CK40-H1147           | 7030006   | 1v85             | 1v97             |
| TN-CK40-H1147/C53       | 7030732   | 1v85             | 1v97             |
| TN-Q80-H1147            | 7030007   | 7v85_TN_TNLR-Q80 | 7v97_TN_TNLR_Q80 |
| TN-Q80-H1147/C53        | 100010648 | 7v85_TN_TNLR-Q80 | 7v97_TN_TNLR_Q80 |
| TN-Q14-0.15-RS4.47T     | 7030235   | 1v85             | 1v97             |
| TN-Q14-0.15-RS4.47T/C53 | 7030779   | 1v85             | 1v97             |

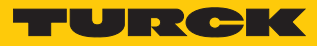

| Read/write head         | ID        | Firmware status    |                  |
|-------------------------|-----------|--------------------|------------------|
|                         |           | EM4233SLIC         | SLIX2            |
| TNLR-Q80-H1147          | 7030230   | 3v85               | 7v97_TN_TNLR_Q80 |
|                         |           | 7v85_TN_TNLR-Q80   |                  |
| TNLR-Q80-H1147/C53      | 100010649 | 3v85               | 7v97_TN_TNLR_Q80 |
|                         |           | /V85_IN_INLR-Q80   |                  |
| TB-EM18WD-H1147         | 7030224   | 1v85               | 1v97             |
| TN-EM18WD-H1147         | 7030223   | 1v85               | 1v97             |
| TB-EM30WD-H1147         | 7030221   | 1v85               | 1v97             |
| TN-EM30WD-H1147         | 7030222   | 1v85               | 1v97             |
| TB-Q08-0.15-RS4.47T     | 7030553   | 1v85               | 1v97             |
| TB-Q08-0.15-RS4.47T/C53 | 7030778   | 1v85               | 1v97             |
| TNLR-Q80L400-H1147      | 7030204   | 5v85               | 7v97_Q350        |
|                         |           | 7v85_SLR-Q350_Q80L |                  |
| TNLR-Q80L400-H1147L     | 7030234   | 5v85               | 7v97_Q350        |
|                         |           | 7v85_SLR-Q350_Q80L |                  |
| TNLR-Q80L800-H1147      | 7030522   | 7v85_SLR-Q350_Q80L | 7v97_Q350        |
| TNSLR-Q80WD-H1147       | 7030418   | 7v85_SLR-Q42_Q80   | 7v97_Q42_Q80     |
| TNSLR-Q80WD-H1147/C53   | 100001312 | 7v85_SLR-Q42_Q80   | 7v97_Q42_Q80     |
| TNSLR-Q42TWD-H1147      | 7030424   | 7v85_SLR-Q42_Q80   | 7v97_Q42_Q80     |
| TNSLR-Q42-H1147/C53     | 7030733   | 7v85_SLR-Q42_Q80   | 7v97_Q42_Q80     |
| TNSLR-Q350-H1147        | 7030454   | 7v85_SLR-Q350_Q80L | 7v97_Q350        |
| TN-Q80-H1147-EX         | 7030302   | 1v85               | 7v97_TN_TNLR_Q80 |
| TNLR-Q80-H1147-EX       | 7030303   | 3v85               | 7v97_TN_TNLR_Q80 |
| TB-EM18WD-H1147-EX      | 7030381   | 1v85               | 1v97             |
| TN-EM18WD-H1147-EX      | 7030382   | 1v85               | 1v97             |
| TB-EM30WD-H1147-EX      | 7030385   | 1v85               | 1v97             |
| TN-EM30WD-H1147-EX      | 7030386   | 1v85               | 1v97             |

## RFID electronic modules – firmware version

| Electronic module | ID      | Firmware status |
|-------------------|---------|-----------------|
| BL20-2RFID-A      | 6827233 | SR49            |
| BL67-2RFID-A      | 6827225 | SR49            |
| BL20-2RFID-S      | 6827306 | SR49            |
| BL67-2RFID-S      | 6827305 | SR49            |

## 7.2 BL...-2RFID-A module – overview of the commands

The commands required for the password function are sent to the BL...-2RFID-A module via a Get command.

For this the following entries must be made with all commands:

- CMDREF[x].CMD = 0x62
- Refer to the descriptions of the individual commands for the values for CMDREF[x].length.

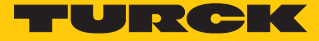

#### 7.2.1 Set Transceiver PWD command

The **Set Transceiver PWD** command sets a password in the read/write head via a Get command. The password is stored temporarily in the memory of the read/write head. After the power supply of the read/write head is reset, the password must be set again in the read/write head. If an incorrect password is sent, this causes a timeout (unknown error, error code E1FE8100).

The password set in the read/write head must match the tag password. Refer to the chapter "Setting the password protection for the tag" for the procedure in the application.

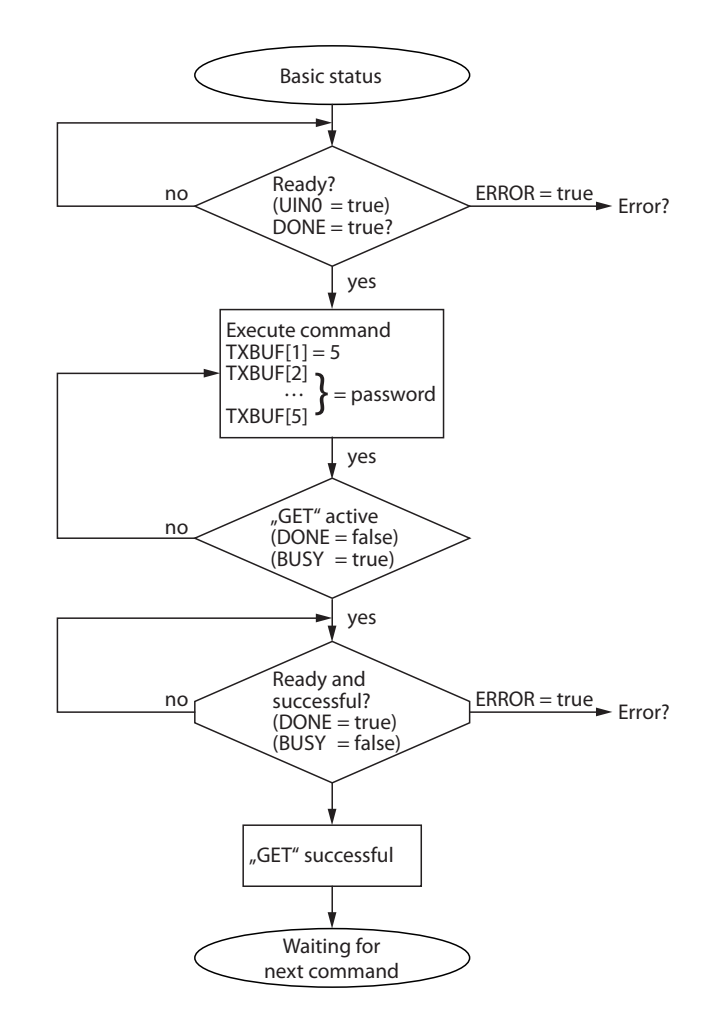

#### Fig. 18: Flow chart

| Get.request  |                   |
|--------------|-------------------|
| TXBUF[1]     | 5                 |
| TXBUF[2]     | Password byte [0] |
| TXBUF[3]     | Password byte [1] |
| TXBUF[4]     | Password byte [2] |
| TXBUF[5]     | Password byte [3] |
|              |                   |
| Get.response |                   |
| RXBUF[1]     | 5                 |

#### 7.2.2 Set Tag password command

The **Set Tag PWD** command sets a password in the tag via a Get command. After the password is sent, other commands (e.g. Set\_Tag\_Protection) can be sent to the tag.

The password set in the read/write head must match the tag password. Refer to the chapter "Setting the password protection for the tag" for the procedure in the application.

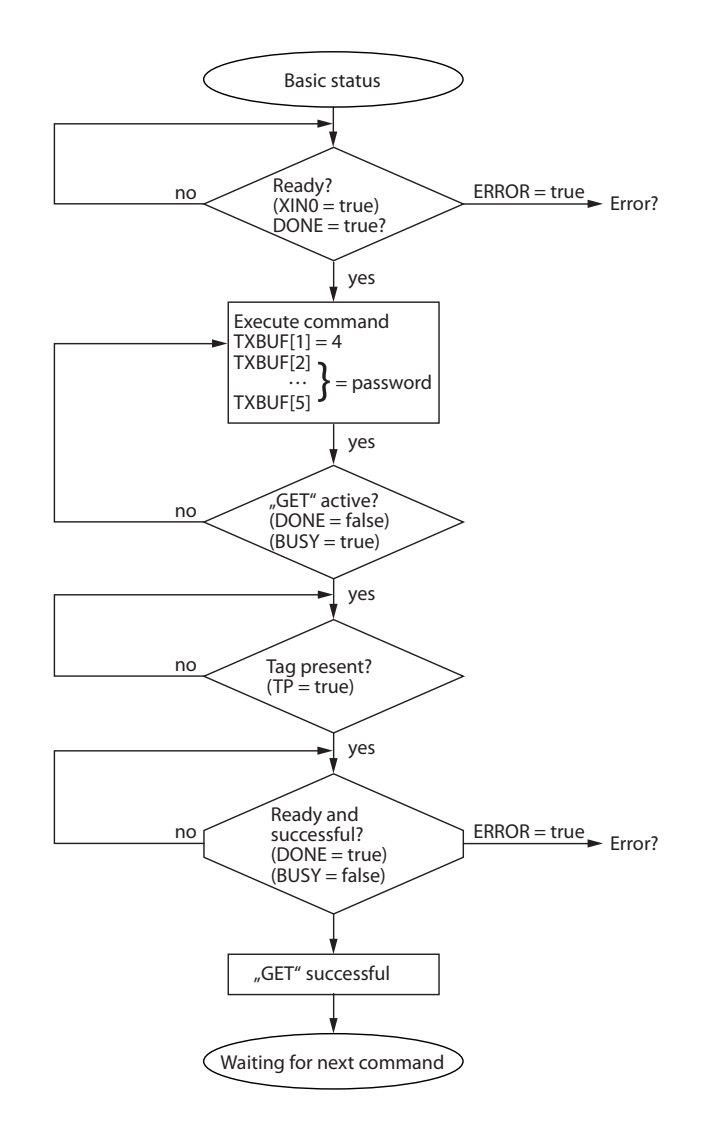

#### Fig. 19: Flow chart

| Get.request  |                   |
|--------------|-------------------|
| TXBUF[1]     | 4                 |
| TXBUF[2]     | Password byte [0] |
| TXBUF[3]     | Password byte [1] |
| TXBUF[4]     | Password byte [2] |
| TXBUF[5]     | Password byte [3] |
|              |                   |
| Get.response |                   |
| RXBUF[1]     | 4                 |

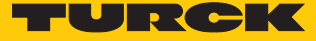

#### 7.2.3 Set Tag Protection command

The **Set Tag Protection** command defines the password protection for the tag via a Get command. For this it has to be specified whether a write protection or a read protection should be set and the area of the tag to which the password applies. Protection for all areas is defined with one command.

Write protection is always also contained in a read protection. The tags consist of 8 pages (EM4233-SLIC chip) or 20 pages (NXP-ICODE-SLIX2 chip). One page consists of 4 blocks of 4 bytes each.

| EM4233-SLIC |       |            |  |  |
|-------------|-------|------------|--|--|
| Page        | Block | Status bit |  |  |
| 0           | 03    | 015        |  |  |
| 1           | 47    | 1631       |  |  |
| 2           | 811   | 3247       |  |  |
| 3           | 1215  | 4863       |  |  |
| 4           | 1619  | 6479       |  |  |
| 5           | 2023  | 8095       |  |  |
| 6           | 2427  | 96111      |  |  |
| 7           | 2831  | 112127     |  |  |

#### NXP ICODE SLIX2

| Page | Block | Status bit |
|------|-------|------------|
| 0    | 03    | 015        |
| 1    | 47    | 1631       |
| 2    | 811   | 3247       |
| 3    | 1215  | 4863       |
| 4    | 1619  | 6479       |
| 5    | 2023  | 8095       |
| 6    | 2427  | 96111      |
| 7    | 2831  | 112127     |
| 8    | 3235  | 128143     |
| 9    | 3639  | 144159     |
| 10   | 4043  | 160175     |
| 11   | 4447  | 176191     |
| 12   | 4851  | 192207     |
| 13   | 5255  | 208223     |
| 14   | 5659  | 224239     |
| 15   | 6063  | 240255     |
| 16   | 6467  | 256271     |
| 17   | 6871  | 272287     |
| 18   | 7275  | 288303     |
| 19   | 7679  | 304319     |

16 bytes can be write protected with a flag. A second flag must be set in order to set additional read protection.

The flags for the password protection are described in the following tables:

| EM4233-SLIC |              |             |  |  |
|-------------|--------------|-------------|--|--|
| Page        | Block        | Status bit  |  |  |
| 0           | Write, Bit 0 | Read, Bit 0 |  |  |
| 1           | Write, Bit 1 | Read, Bit 1 |  |  |
| 2           | Write, Bit 2 | Read, Bit 2 |  |  |
| 3           | Write, Bit 3 | Read, Bit 3 |  |  |
| 4           | Write, Bit 4 | Read, Bit 4 |  |  |
| 5           | Write, Bit 5 | Read, Bit 5 |  |  |
| б           | Write, Bit 6 | Read, Bit 6 |  |  |
| 7           | Write, Bit 7 | Read, Bit 7 |  |  |

#### NXP ICODE SLIX2

| Page | Block         | Status bit   |
|------|---------------|--------------|
| 0    | Write, Bit 0  | Read, Bit 0  |
| 1    | Write, Bit 1  | Read, Bit 1  |
| 2    | Write, Bit 2  | Read, Bit 2  |
| 3    | Write, Bit 3  | Read, Bit 3  |
| 4    | Write, Bit 4  | Read, Bit 4  |
| 5    | Write, Bit 5  | Read, Bit 5  |
| 6    | Write, Bit 6  | Read, Bit 6  |
| 7    | Write, Bit 7  | Read, Bit 7  |
| 8    | Write, Bit 8  | Read, Bit 8  |
| 9    | Write, Bit 9  | Read, Bit 9  |
| 10   | Write, Bit 10 | Read, Bit 10 |
| 11   | Write, Bit 11 | Read, Bit 11 |
| 12   | Write, Bit 12 | Read, Bit 12 |
| 13   | Write, Bit 13 | Read, Bit 13 |
| 14   | Write, Bit 14 | Read, Bit 14 |
| 15   | Write, Bit 15 | Read, Bit 15 |
| 16   | Write, Bit 16 | Read, Bit 16 |
| 17   | Write, Bit 17 | Read, Bit 17 |
| 18   | Write, Bit 18 | Read, Bit 18 |
| 19   | Write, Bit 19 | Read, Bit 19 |

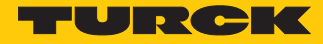

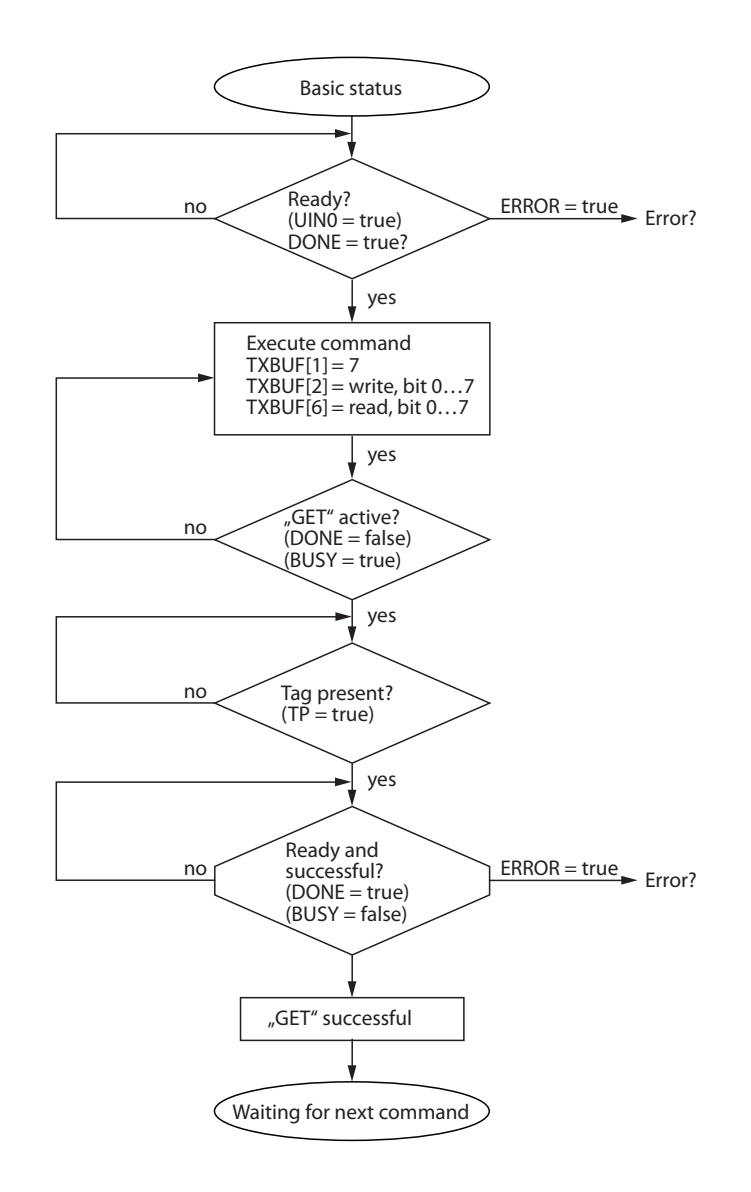

#### Fig. 20: Flow chart

| Get.request  |                                                               |
|--------------|---------------------------------------------------------------|
| TXBUF[1]     | 7                                                             |
| TXBUF[2]     | EM4233-SLIC: write, Bit 07<br>NXP ICODE SLIX2: write, Bit 019 |
| TXBUF[35]    | 0                                                             |
| TXBUF[6]     | EM4233-SLIC: read, Bit 07<br>NXP ICODE SLIX2: read, Bit 019   |
|              |                                                               |
| Get.response |                                                               |
| RXBUF[1]     | 7                                                             |

#### 7.2.4 Get Tag Protection Status command

The **Get Tag Protection Status** command scans whether a specific area of the tag is password protected.

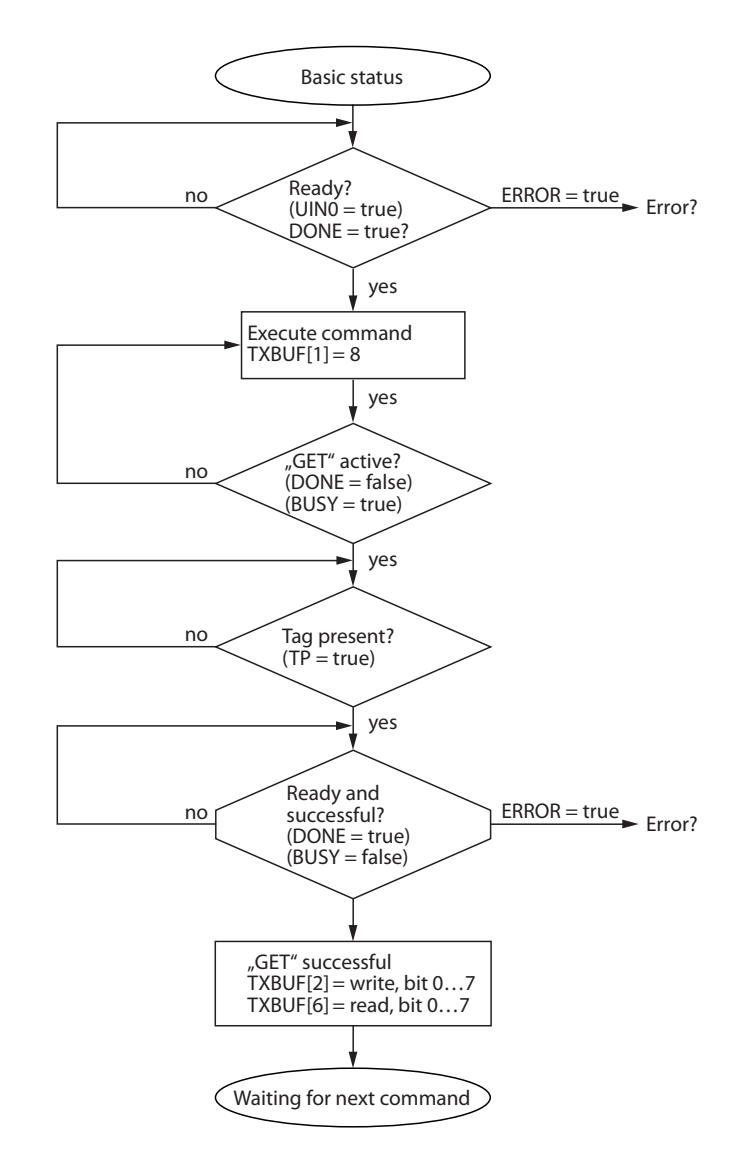

#### Fig. 21: Flow chart

| Get.request  |               |  |
|--------------|---------------|--|
| TXBUF[1]     | 8             |  |
|              |               |  |
| Get.response |               |  |
| RXBUF[1]     | 8             |  |
| RXBUF[2]     | Write, Bit 07 |  |
| RXBUF[35]    | 0             |  |
| RXBUF[6]     | Read, Bit 07  |  |

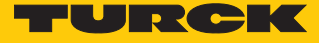

#### 7.2.5 Resetting the password in the read/write head

The **Reset Password in the Read/Write Head** command deletes the password in the read/write head via a Get command.

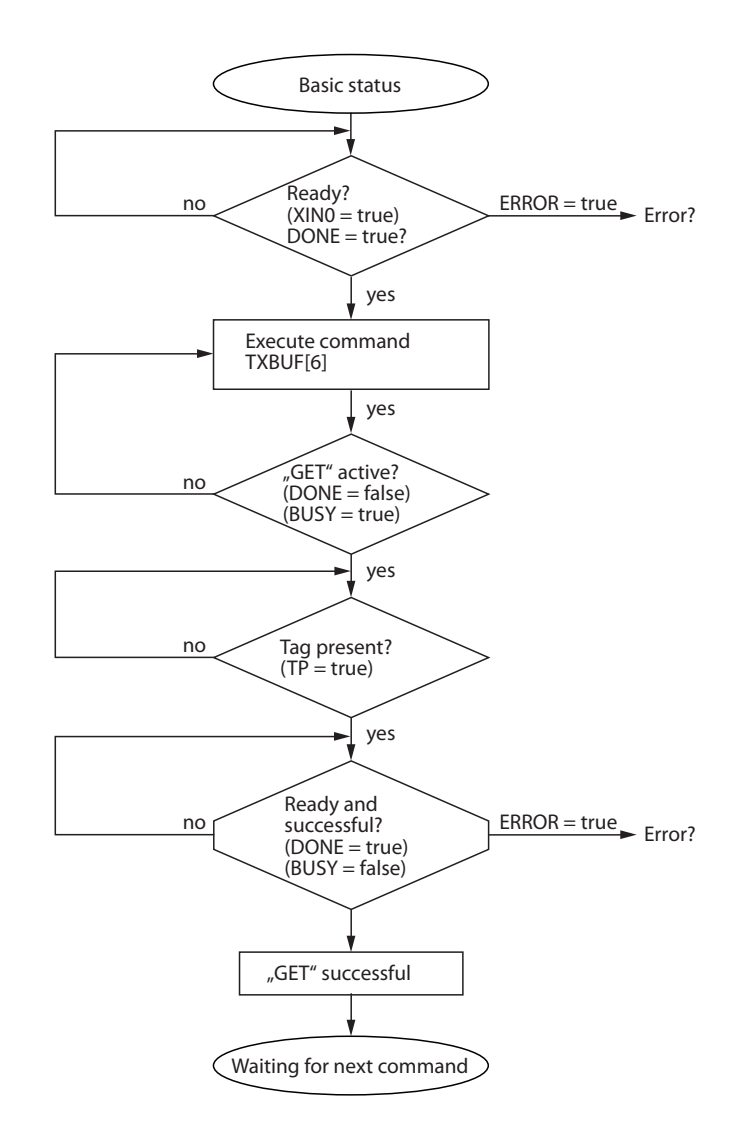

#### Fig. 22: Flow chart

| Get.request  |   |  |
|--------------|---|--|
| TXBUF[1]     | 6 |  |
|              |   |  |
| Get.response |   |  |
| RXBUF[1]     | 6 |  |

## 7.3 BL...-2RFID-S module – overview of the commands

| 7.3.1 | BL2RFID-S | module – | process | output data | l |
|-------|-----------|----------|---------|-------------|---|
|-------|-----------|----------|---------|-------------|---|

| Byte no. | Bit                |          |           |      |          |                  |                  |                  |
|----------|--------------------|----------|-----------|------|----------|------------------|------------------|------------------|
|          | 7                  | 6        | 5         | 4    | 3        | 2                | 1                | 0                |
| 0        | XCVR               | NEXT     | TAG_ID    | Read | WRITE    | TAG_INFO         | XCVR_INFO        | RESET            |
| 1        | GET                | Reserved | DOMAIN_CC | DUNT | Reserved | BYTE_<br>COUNT 2 | BYTE_<br>COUNT 1 | BYTE_<br>COUNT 0 |
| 2        | MSB                | AddrHi   |           |      |          |                  |                  | LSB              |
| 3        | MSB                | AddrLo   |           |      |          |                  |                  | LSB              |
| 4        | 8 Bytes WRITE_DATA |          |           |      |          |                  |                  |                  |
| 5        |                    |          |           |      |          |                  |                  |                  |
| 6        |                    |          |           |      |          |                  |                  |                  |
| 7        |                    |          |           |      |          |                  |                  |                  |
| 8        |                    |          |           |      |          |                  |                  |                  |
| 9        |                    |          |           |      |          |                  |                  |                  |
| 10       |                    |          |           |      |          |                  |                  |                  |
| 11       |                    |          |           |      |          |                  |                  |                  |

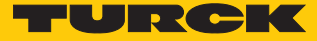

#### 7.3.2 Set Transceiver PWD command

The **Set Transceiver PWD** command sets a password in the read/write head via a Get command. The password is stored temporarily in the memory of the read/write head. After the power supply of the read/write head is reset, the password must be set again in the read/write head. If an incorrect password is sent, this causes a timeout (unknown error, error code E1FE8100).

The password set in the read/write head must match the tag password. Refer to the chapter "Setting the password protection for the tag" for the procedure in the application.

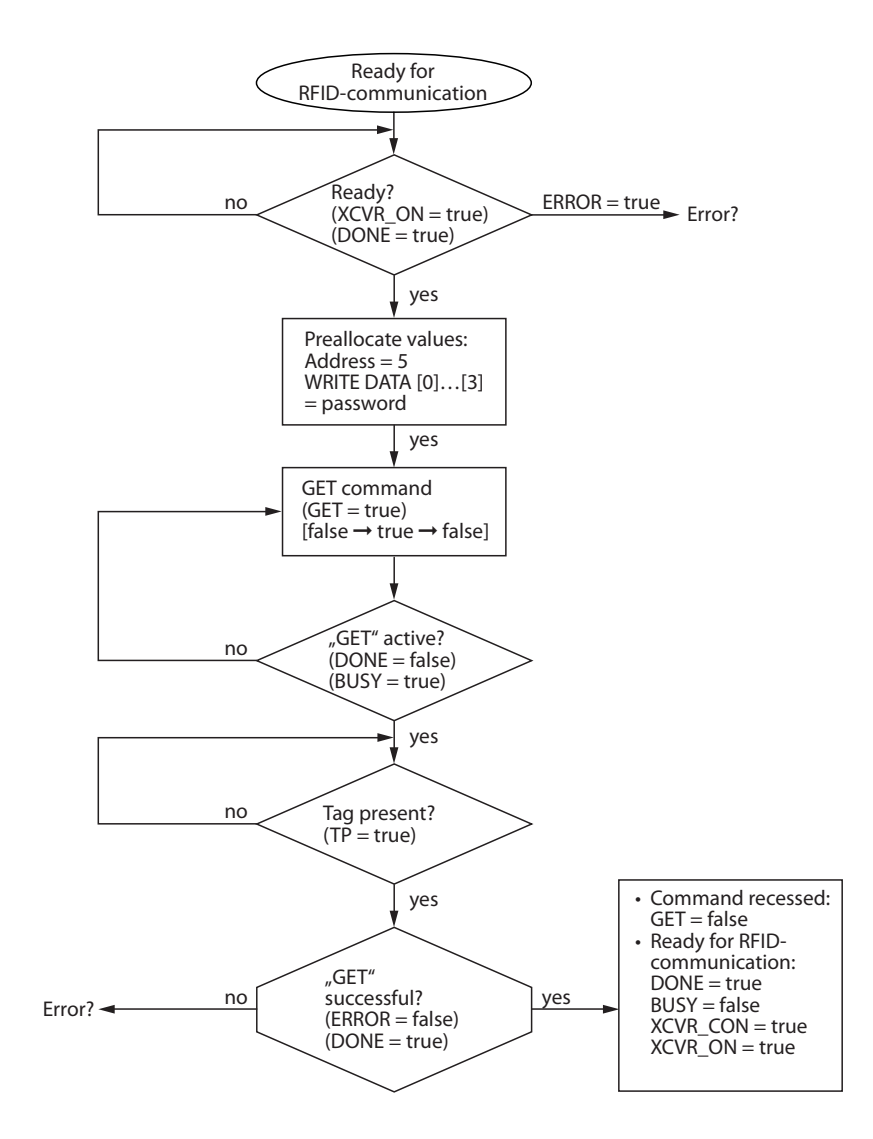

#### Fig. 23: Flow chart

| Get.request |                   |
|-------------|-------------------|
| TXBUF[1]    | 5                 |
| TXBUF[2]    | Password byte [0] |
| TXBUF[3]    | Password byte [1] |
| TXBUF[4]    | Password byte [2] |
| TXBUF[5]    | Password byte [3] |

#### 7.3.3 Set Tag password command

The **Set Tag PWD** command sets a password in the tag via a Get command. After the password is sent, other commands (e.g. Set\_Tag\_Protection) can be sent to the tag.

The password set in the read/write head must match the tag password. Refer to the chapter "Setting the password protection for the tag" for the procedure in the application.

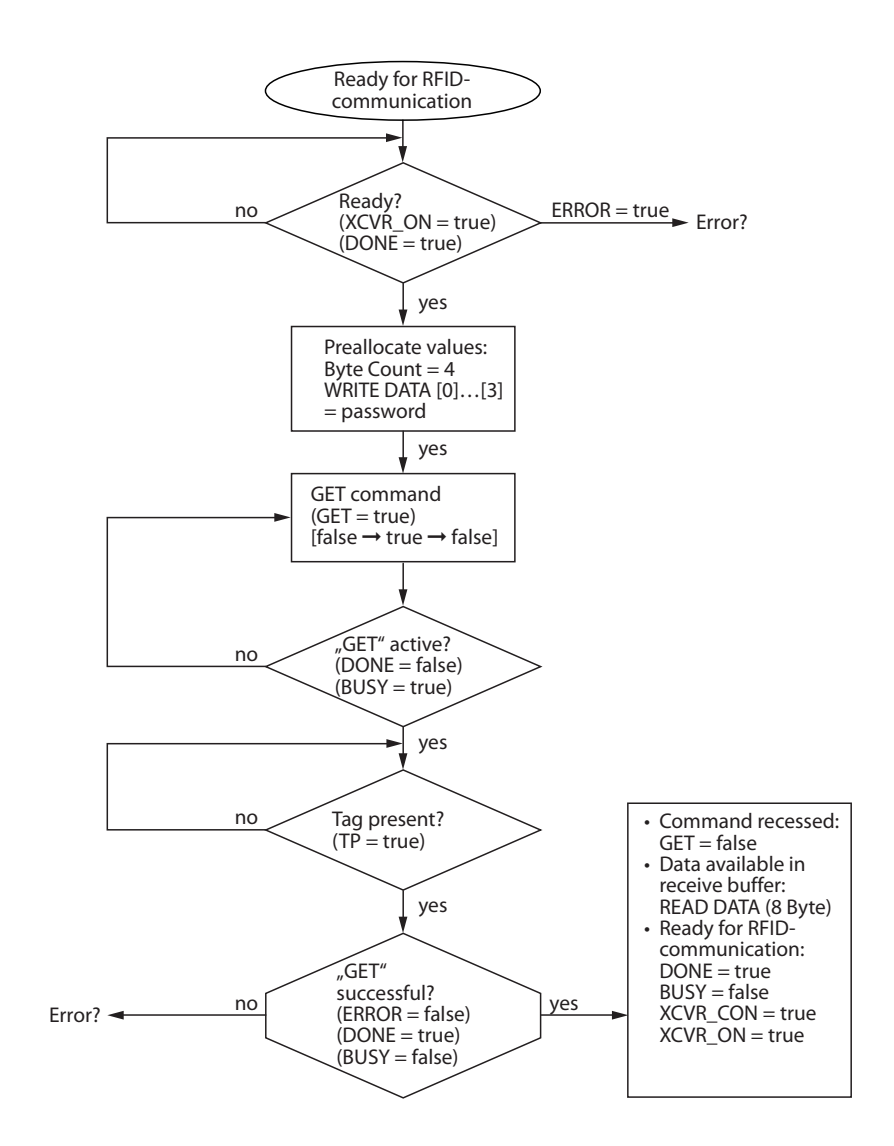

Fig. 24: Flow chart

| Get.request |                   |
|-------------|-------------------|
| TXBUF[1]    | 4                 |
| TXBUF[2]    | Password byte [0] |
| TXBUF[3]    | Password byte [1] |
| TXBUF[4]    | Password byte [2] |
| TXBUF[5]    | Password byte [3] |

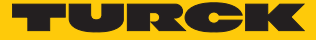

#### 7.3.4 Set Tag Protection command

The **Set Tag Protection** command defines the password protection for the tag via a Get command. For this it has to be specified whether a write protection or a read protection should be set and the area of the tag to which the password applies. Protection for all areas is defined with one command.

Write protection is always also contained in a read protection. The tags consist of 8 pages (EM4233-SLIC chip) or 20 pages (NXP-ICODE-SLIX2 chip). One page consists of 4 blocks of 4 bytes each.

| EM4233-SLIC |       |            |
|-------------|-------|------------|
| Page        | Block | Status bit |
| 0           | 03    | 015        |
| 1           | 47    | 1631       |
| 2           | 811   | 3247       |
| 3           | 1215  | 4863       |
| 4           | 1619  | 6479       |
| 5           | 2023  | 8095       |
| 6           | 2427  | 96111      |
| 7           | 2831  | 112127     |

#### NXP ICODE SLIX2

| Page | Block | Status bit |
|------|-------|------------|
| 0    | 03    | 015        |
| 1    | 47    | 1631       |
| 2    | 811   | 3247       |
| 3    | 1215  | 4863       |
| 4    | 1619  | 6479       |
| 5    | 2023  | 8095       |
| 6    | 2427  | 96111      |
| 7    | 2831  | 112127     |
| 8    | 3235  | 128143     |
| 9    | 3639  | 144159     |
| 10   | 4043  | 160175     |
| 11   | 4447  | 176191     |
| 12   | 4851  | 192207     |
| 13   | 5255  | 208223     |
| 14   | 5659  | 224239     |
| 15   | 6063  | 240255     |
| 16   | 6467  | 256271     |
| 17   | 6871  | 272287     |
| 18   | 7275  | 288303     |
| 19   | 7679  | 304319     |

16 bytes can be write protected with a flag. A second flag must be set in order to set additional read protection.

The flags for the password protection are described in the following tables:

| EM4233-SLIC |              |             |
|-------------|--------------|-------------|
| Page        | Block        | Status bit  |
| 0           | Write, Bit 0 | Read, Bit 0 |
| 1           | Write, Bit 1 | Read, Bit 1 |
| 2           | Write, Bit 2 | Read, Bit 2 |
| 3           | Write, Bit 3 | Read, Bit 3 |
| 4           | Write, Bit 4 | Read, Bit 4 |
| 5           | Write, Bit 5 | Read, Bit 5 |
| б           | Write, Bit 6 | Read, Bit 6 |
| 7           | Write, Bit 7 | Read, Bit 7 |

#### NXP ICODE SLIX2

| Page | Block         | Status bit   |
|------|---------------|--------------|
| 0    | Write, Bit 0  | Read, Bit 0  |
| 1    | Write, Bit 1  | Read, Bit 1  |
| 2    | Write, Bit 2  | Read, Bit 2  |
| 3    | Write, Bit 3  | Read, Bit 3  |
| 4    | Write, Bit 4  | Read, Bit 4  |
| 5    | Write, Bit 5  | Read, Bit 5  |
| 6    | Write, Bit 6  | Read, Bit 6  |
| 7    | Write, Bit 7  | Read, Bit 7  |
| 8    | Write, Bit 8  | Read, Bit 8  |
| 9    | Write, Bit 9  | Read, Bit 9  |
| 10   | Write, Bit 10 | Read, Bit 10 |
| 11   | Write, Bit 11 | Read, Bit 11 |
| 12   | Write, Bit 12 | Read, Bit 12 |
| 13   | Write, Bit 13 | Read, Bit 13 |
| 14   | Write, Bit 14 | Read, Bit 14 |
| 15   | Write, Bit 15 | Read, Bit 15 |
| 16   | Write, Bit 16 | Read, Bit 16 |
| 17   | Write, Bit 17 | Read, Bit 17 |
| 18   | Write, Bit 18 | Read, Bit 18 |
| 19   | Write, Bit 19 | Read, Bit 19 |

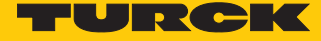

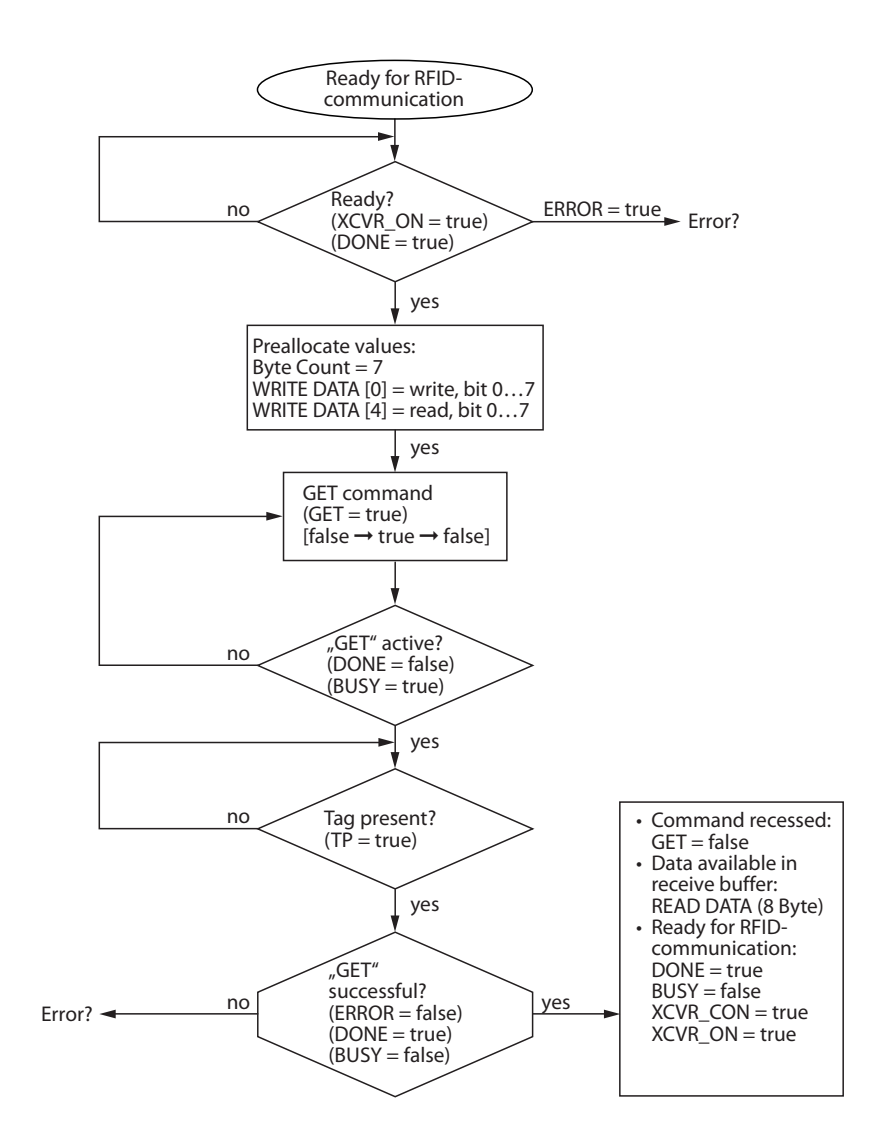

Fig. 25: Flow chart

| Get.request |                                                               |
|-------------|---------------------------------------------------------------|
| TXBUF[1]    | 7                                                             |
| TXBUF[2]    | EM4233-SLIC: write, Bit 07<br>NXP ICODE SLIX2: write, Bit 019 |
| TXBUF[35]   | 0                                                             |
| TXBUF[6]    | EM4233-SLIC: read, Bit 07<br>NXP ICODE SLIX2: read, Bit 019   |

#### 7.3.5 Get Tag Protection Status command

The **Get Tag Protection Status** command scans whether a specific area of the tag is password protected.

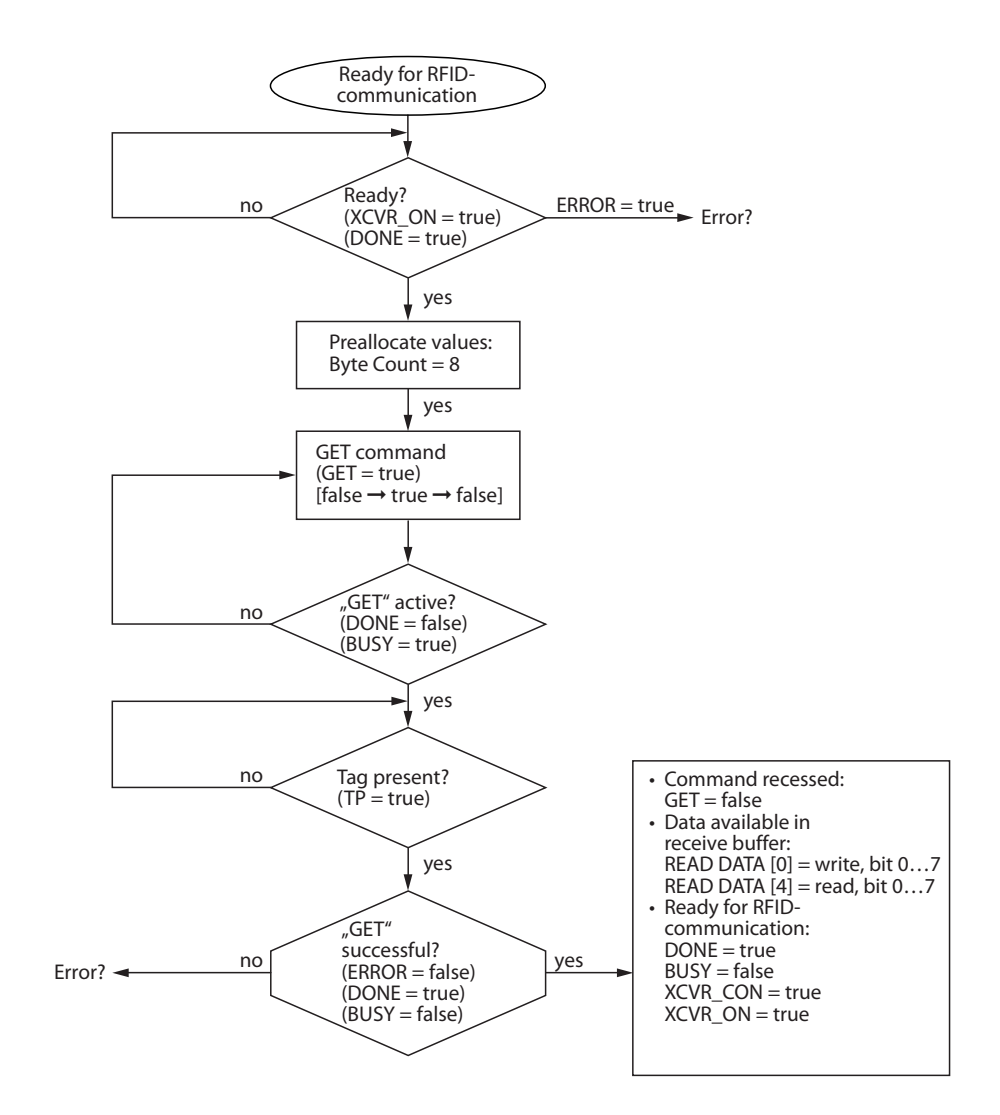

#### Fig. 26: Flow chart

| Get.request  |               |
|--------------|---------------|
| TXBUF[1]     | 8             |
| Gat response |               |
| Gettiesponse |               |
| RXBUF[1]     | 8             |
| RXBUF[2]     | Write, Bit 07 |
| RXBUF[35]    | 0             |
| RXBUF[6]     | Read, Bit 07  |

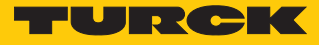

#### 7.3.6 Resetting the password in the read/write head

The **Reset Password in the Read/Write Head** command deletes the password in the read/write head via a Get command.

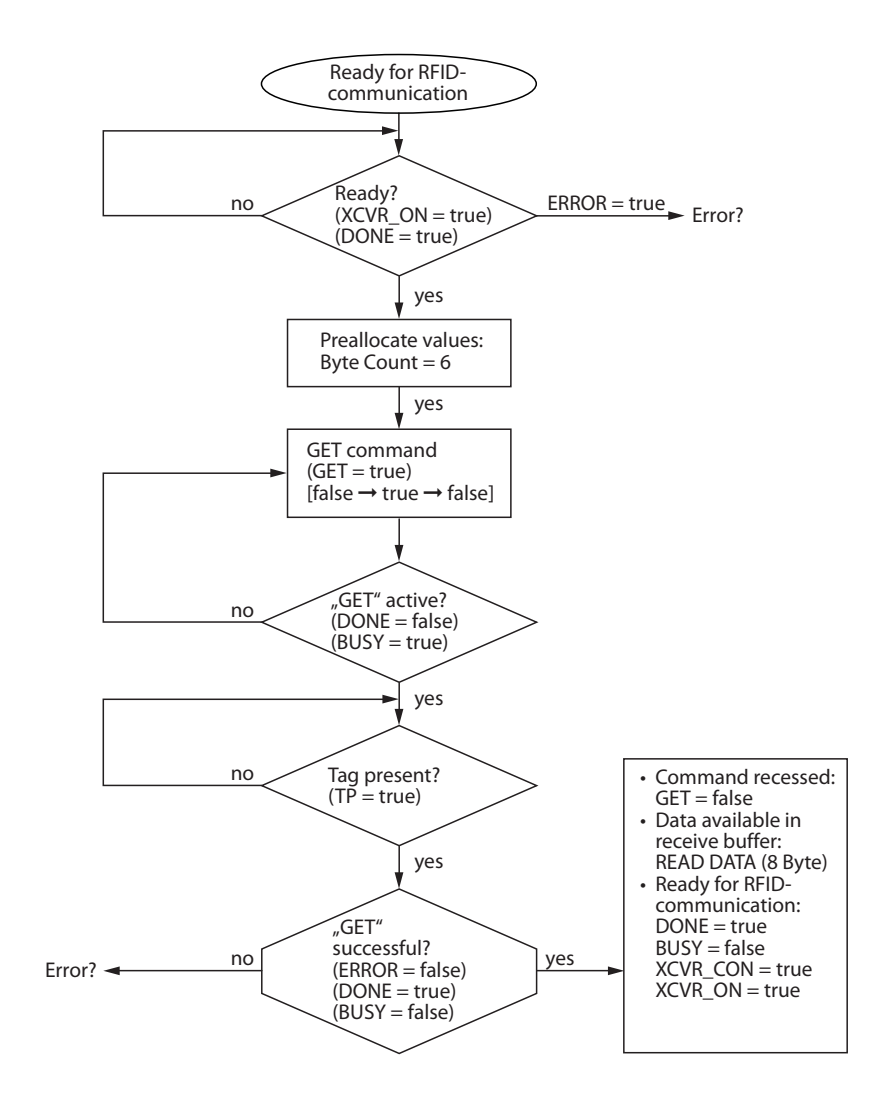

#### Fig. 27: Flow chart

| Get.request  |   |
|--------------|---|
| TXBUF[1]     | 6 |
|              |   |
| Get.response |   |
| RXBUF[1]     | 6 |

# 7.4 Setting password protection for tags

The following flow charts describe the programming of the tags.

7.4.1 Multiple tags with the same password in an application (example)

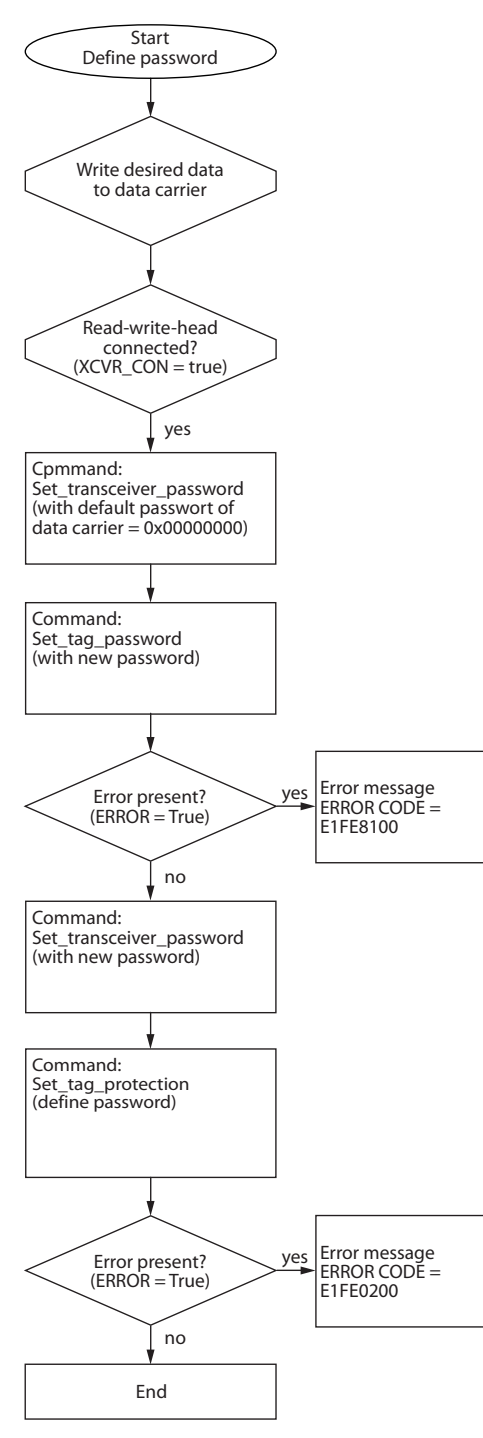

Fig. 28: Programming tags - multiple tags with one password

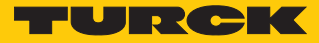

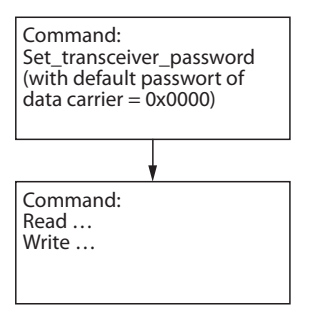

Fig. 29: Access in the application - multiple tags with one password

7.4.2 Multiple tags with different passwords in an application (example)

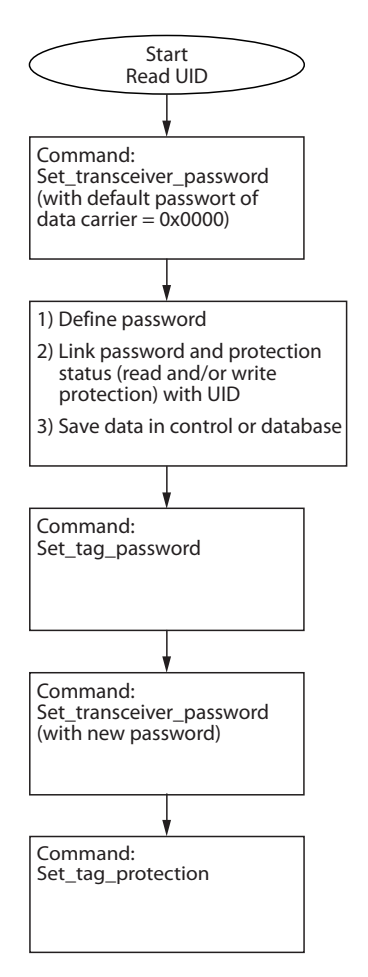

Fig. 30: Programming tags – multiple tags with different passwords

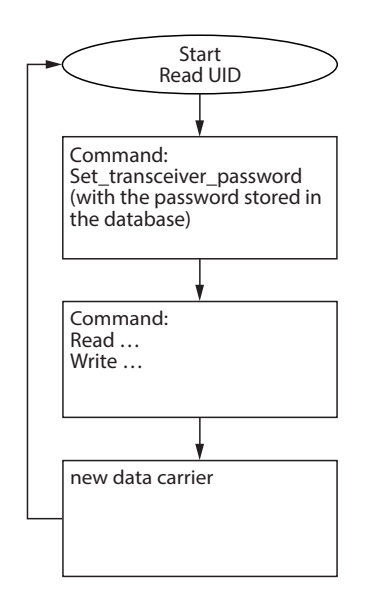

Fig. 31: Access in the application - multiple tags with different passwords

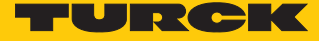

#### 7.4.3 Setting password protection via FDT/DTM

The BL...-2RFID-S module enables the password protection to be set by a PC via the FDT/DTM.

The example uses the following components:

- FDT: PACTware with the DTM for BL67-2RFID-S
- BL67-GW-EN gateway
- BL67-2RFID-S RFID electronic module
- TN-Q80-H1147 read/write head
- Connect the gateway with a PC.
- Launch PACTware.
- Define a password for the tag.
- Start the Simulation function in PACTware: Right-click the RFID electronics module and select Simulation in the context menu.
- Write the user data to the tag (in the example: 8 bytes, data 1122334455667788).

| Name              | Value                          |
|-------------------|--------------------------------|
| 📮 RFID channel 0  |                                |
| 🗄 🗄 Output values |                                |
| 📮 RFID channel 1  |                                |
| 🖳 📃 Output values |                                |
| Reset             | 📃 no reset                     |
| XCVR Info         | command off                    |
| TAG Info          | command off                    |
| Write             | 🔽 initiate command: write data |
| Read              | command off                    |
| TAG ID            | command off                    |
| Next              | next mode inactive             |
| XCVR              | 🔽 turn on transceiver          |
| Get               | command off                    |
| Byte count        | read / write 8 byte            |
| Domain            | 0                              |
| Address           | 0000                           |
| Write data        | 1122334455667788               |

Fig. 32: Writing user data to the tag

Set the password of the read/write head to 0 (default setting of the tag).

| Name              | Value                           |
|-------------------|---------------------------------|
| 📮 RFID channel 0  |                                 |
| 🗄 🗄 Output values |                                 |
| 📮 RFID channel 1  |                                 |
| 🖂 🖂 Output values |                                 |
| Reset             | 🔲 no reset                      |
| XCVR Info         | 🔲 command off                   |
| TAG Info          | command off                     |
| Write             | command off                     |
| Read              | command off                     |
| TAG ID            | command off                     |
| Next              | next mode inactive              |
| - XCVR            | 🔽 turn on transceiver           |
| Get               | 🔽 initiate command: command Get |
| Byte count        | read / write 4 byte             |
| Domain            | 0                               |
| Address           | 0005                            |
| Write data        | 00000000000000                  |

Fig. 33: Setting the password of the read/write head to 0

Set a new password in the tag.

| ■ RFID channel 0 ■ Output values ■ RFID channel 1 |                                 |
|---------------------------------------------------|---------------------------------|
| 🔄 🖂 Output values                                 |                                 |
| Reset                                             | 🗖 no reset                      |
| XCVR Info                                         | command off                     |
| TAG Info                                          | command off                     |
| Write                                             | command off                     |
| Read                                              | command off                     |
| TAG ID                                            | command off                     |
| Next                                              | next mode inactive              |
| XCVR                                              | 🔽 turn on transceiver           |
| Get                                               | 🔽 initiate command: command Get |
| Byte count                                        | read / write 4 byte             |
| - Domain                                          | 0                               |
| Address                                           | 0004                            |
| Write data                                        | 112233440000000                 |

Fig. 34: Setting a new password in the tag (example: 11223344)

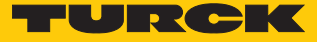

Set a new password in the read/write head.

| Name              | Value                           |
|-------------------|---------------------------------|
| 📮 RFID channel 0  |                                 |
| 🗄 🗄 Output values |                                 |
| 📮 RFID channel 1  |                                 |
| 🗉 🗐 Output values |                                 |
| Reset             | 🔲 no reset                      |
|                   | command off                     |
| TAG Info          | command off                     |
| Write             | command off                     |
| Read              | command off                     |
| TAG ID            | command off                     |
| Next              | next mode inactive              |
| - XCVR            | 🔽 turn on transceiver           |
| Get               | 🔽 initiate command: command Get |
| Byte count        | read / write 4 byte 📃 🗖         |
| Domain            | 0                               |
| Address           | 0005                            |
| Write data        | 112233440000000                 |

Fig. 35: Setting a new password in the read/write head (example: 11223344)

• Set write or read protection.

| Name              | Value                           |
|-------------------|---------------------------------|
| 📮 RFID channel 0  |                                 |
| 🗄 🗄 Output values |                                 |
| 📮 RFID channel 1  |                                 |
| 🛄 📃 Output values |                                 |
| Reset             | 🗖 no reset                      |
|                   | command off                     |
| TAG Info          | command off                     |
| Write             | command off                     |
| Read              | command off                     |
| TAG ID            | command off                     |
| Next              | next mode inactive              |
| XCVR              | 🔽 turn on transceiver           |
| Get               | ☑ initiate command: command Get |
| Byte count        | read / write 1 byte             |
| Domain            | 0                               |
| Address           | 0007                            |
| Write data        | 010000001000000                 |

Fig. 36: Setting read/write protection

| BFID channel 0     Output values     BFID channel 1 |                                 |
|-----------------------------------------------------|---------------------------------|
| Output values                                       |                                 |
| Reset                                               | no reset                        |
| XCVR Info                                           | command off                     |
| TAG Info                                            | command off                     |
| Write                                               | command off                     |
| Read                                                | command off                     |
| TAG ID                                              | command off                     |
| Next                                                | next mode inactive              |
| XCVR                                                | 🔽 turn on transceiver           |
| Get                                                 | ☑ initiate command: command Get |
| Byte count                                          | read / write 1 byte             |
| Domain                                              | 0                               |
| Address                                             | 0007                            |
| Write data                                          | 01000000000000                  |

Fig. 37: Setting read protection

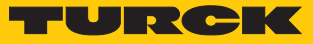

## 7.5 Addressing password protected areas of a tag

The following table shows the possible access options to the tag when password protection is set.

| Action                                                                                                    | Response of the tag                                                                                     | Remark                                                                                                    |
|----------------------------------------------------------------------------------------------------|----------------------------------------------------------------------------------------------------|----------------------------------------------------------------------------------------------------|
| Access to read protected area<br>without password or with<br>incorrect password                                   | Tag responds with <b>0</b>                                                                              | The response of the tag with <b>0</b> can have two causes:<br>Either the memory area of the tag is written with 0<br>or is read protected.<br>Recommendation: in order to distinguish between a<br>correct and an incorrect read operation, set a bit<br>other than 0 in every page. |
| Access to write protected area<br>without password or with<br>incorrect password                                  | Error message: E1FE0200                                                                                 | Error message E1FE0200 can have two causes: Either<br>an incorrect password was sent or the tag was too<br>short in the detection range.<br>Remedy: Execute the <b>Get Tag Protection Status</b><br>command.                                                                         |
| Inventory (scan UID)                                                                                              | Tag sends UID                                                                                           | The UID can always be read irrespective of password protection.                                                                                                    |
| Access (read or write) with a<br>password (in the read/write<br>head) to an area not protected<br>with a password |                                                                                                    | Access is carried out, and the <b>DONE</b> bit is set.                                                                                                    |
| Access (read) with an incorrect<br>password or without a pass-<br>word to a protected and<br>unprotected area     | The data from the<br>unprotected area is displayed.<br>The protected area is<br>displayed as <b>0</b> . |                                                                                                    |
| Access (write) to a protected and an unprotected area                                                             | Error message E1FE0200, data not written.                                                               | The protected area on the tag is in front of the unprotected area.                                                                                                    |
|                                                                                                    | The unprotected area is writ-<br>ten, followed by error mes-<br>sage E1FE0200.                          | The unprotected area on the tag is in front of the protected area.                                                                                                    |
| Tag present at read/write<br>head                                                                                 |                                                                                                    | The <b>TP</b> bit (Tag present) is set irrespective of pass-<br>word protection.                                                                                                    |

# 8 Troubleshooting

If the device does not function as expected, first check whether ambient interference is present. If there is no ambient interference present, check the connections of the device for faults.

If there are no faults, there is a device malfunction. In this case, decommission the device and replace it with a new device of the same type.

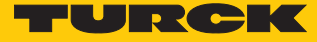

## 9 Maintenance

The devices are maintenance-free, clean dry if required.

## 10 Repair

The device must not be repaired by the user. The device must be decommissioned if it is faulty. Observe our return acceptance conditions when returning the device to Turck.

#### 10.1 Returning devices

Returns to Turck can only be accepted if the device has been equipped with a Decontamination declaration enclosed. The decontamination declaration can be downloaded from https://www.turck.de/en/retoure-service-6079.php and must be completely filled in, and affixed securely and weather-proof to the outside of the packaging.

## 11 Disposal

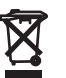

The devices must be disposed of correctly and must not be included in general household garbage.

# 12 Technical Data

## 12.1 Technical data – TW-R...-M-B146

| Technical data         | TW-R10-M-B146      | TW-R12-M-B146 |  |  |
|------------------------|--------------------|---------------|--|--|
| ID                     | 7030545            | 7030500       |  |  |
| Data transmission      | Inductive coupling |               |  |  |
| Operating frequency    | 13.56 MHz          |               |  |  |
| Memory type            | E                  | EPROM         |  |  |
| Chip type              | EM4233SLIC         |               |  |  |
| Memory size            | 146 bytes          |               |  |  |
| Memory                 | Read/write         |               |  |  |
| Freely usable memory   | 128 bytes          |               |  |  |
| Number of read         | Unlimited          |               |  |  |
| operations             |                    |               |  |  |
| Number of              | 105                |               |  |  |
| write operations       |                    |               |  |  |
| Typical read time      | 2 ו                | ms/byte       |  |  |
| Typical write time     | 3 ms/byte          |               |  |  |
| Wireless communication | ISO 15693          |               |  |  |
| and                    | NFC Type 5         |               |  |  |
| protocol standards     |                    | · ·           |  |  |

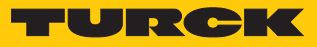

## 12.2 Technical data – TW-...-B320

| Technical data                | IN TAG 300 SLIX2                                  | TW-L36-18-F-<br>B320-4KPCS | TW-L36-18-F-<br>B320-100PCS | TW-R4-3-M-B320 |
|-------------------------------|---------------------------------------------------|----------------------------|-----------------------------|----------------|
| ID                            | 100002356                                         | 100003272                  | 100025059                   | 100013771      |
| Data transmission             |                                                   | Inductive                  | e coupling                  |                |
| Operating frequency           |                                                   | 13.50                      | 6 MHz                       |                |
| Memory type                   |                                                   | EEP                        | ROM                         |                |
| Chip type                     |                                                   | NXP ICC                    | DE SLIX2                    |                |
| Memory size                   |                                                   | 320                        | bytes                       |                |
| Memory                        |                                                   | Read                       | /write                      |                |
| Freely usable memory          |                                                   | 316                        | bytes                       |                |
| Number of read<br>operations  |                                                   | Unli                       | mited                       |                |
| Number of<br>write operations |                                                   | 1                          | 05                          |                |
| Typical read time             |                                                   | 2 ms                       | s/byte                      |                |
| Typical write time            |                                                   | 3 ms                       | s/byte                      |                |
| Wireless communication        |                                                   | ISO <sup>2</sup>           | 15693                       |                |
| and                           |                                                   | NFC                        | Type 5                      |                |
| protocol standards            |                                                   |                            |                             |                |
| Technical data                | TW-R20-B320 TW-R30-B320 TW-R34-M-B320 TW-R50-B320 |                            |                             |                |
| ID                            | 100005244                                         | 100005245                  | 100005036                   | 100005246      |
| Data transmission             |                                                   | Inductive                  | e coupling                  |                |
| Operating frequency           | 13.56 MHz                                         |                            |                             |                |
| Memory type                   |                                                   | EEP                        | ROM                         |                |
| Chip type                     | NXP I-Code SLIX2                                  |                            |                             |                |
| Memory size                   | 320 bytes                                         |                            |                             |                |
| Memory                        | Read/write                                        |                            |                             |                |
| Freely usable memory          | 316 bytes                                         |                            |                             |                |
| Number of read operations     | Unlimited                                         |                            |                             |                |
| Number of<br>write operations | 10 <sup>5</sup>                                   |                            |                             |                |
| Typical read time             | 2 ms/byte                                         |                            |                             |                |
| Typical write time            | 3 ms/byte                                         |                            |                             |                |
| Wireless communication        | ISO 15693                                         |                            |                             |                |
| and<br>protocol standards     | NFC Type 5                                        |                            |                             |                |

# 13 Turck Subsidiaries - Contact Information

| Germany       | Hans Turck GmbH & Co. KG<br>Witzlebenstraße 7, 45472 Mülheim an der Ruhr<br>www.turck.de                                                                                    |
|---------------|----------------------------------------------------------------------------------------------------|
| Australia     | Turck Australia Pty Ltd<br>Building 4, 19-25 Duerdin Street, Notting Hill, 3168 Victoria<br>www.turck.com.au                                                                |
| Belgium       | TURCK MULTIPROX<br>Lion d'Orweg 12, B-9300 Aalst<br>www.multiprox.be                                                                                                    |
| Brazil        | Turck do Brasil Automação Ltda.<br>Rua Anjo Custódio Nr. 42, Jardim Anália Franco, CEP 03358-040 São Paulo<br>www.turck.com.br                                              |
| China         | Turck (Tianjin) Sensor Co. Ltd.<br>18,4th Xinghuazhi Road, Xiqing Economic Development Area, 300381<br>Tianjin<br>www.turck.com.cn                                          |
| France        | TURCK BANNER S.A.S.<br>11 rue de Courtalin Bat C, Magny Le Hongre, F-77703 MARNE LA VALLEE<br>Cedex 4<br>www.turckbanner.fr                                                 |
| Great Britain | TURCK BANNER LIMITED<br>Blenheim House, Hurricane Way, GB-SS11 8YT Wickford, Essex<br>www.turckbanner.co.uk                                                                 |
| India         | TURCK India Automation Pvt. Ltd.<br>401-403 Aurum Avenue, Survey. No 109 /4, Near Cummins Complex,<br>Baner-Balewadi Link Rd., 411045 Pune - Maharashtra<br>www.turck.co.in |
| Italy         | TURCK BANNER S.R.L.<br>Via San Domenico 5, IT-20008 Bareggio (MI)<br>www.turckbanner.it                                                                                     |
| Japan         | TURCK Japan Corporation<br>Syuuhou Bldg. 6F, 2-13-12, Kanda-Sudacho, Chiyoda-ku, 101-0041 Tokyo<br>www.turck.jp                                                             |
| Canada        | Turck Canada Inc.<br>140 Duffield Drive, CDN-Markham, Ontario L6G 1B5<br>www.turck.ca                                                                                       |
| Korea         | Turck Korea Co, Ltd.<br>B-509 Gwangmyeong Technopark, 60 Haan-ro, Gwangmyeong-si,<br>14322 Gyeonggi-Do<br>www.turck.kr                                                      |
| Malaysia      | Turck Banner Malaysia Sdn Bhd<br>Unit A-23A-08, Tower A, Pinnacle Petaling Jaya, Jalan Utara C,<br>46200 Petaling Jaya Selangor<br>www.turckbanner.my                       |

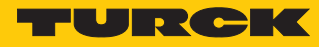

| Mexico                | Turck Comercial, S. de RL de CV<br>Blvd. Campestre No. 100, Parque Industrial SERVER, C.P. 25350 Arteaga,<br>Coahuila<br>www.turck.com.mx                  |
|-----------------------|----------------------------------------------------------------------------------------------------|
| Netherlands           | Turck B. V.<br>Ruiterlaan 7, NL-8019 BN Zwolle<br>www.turck.nl                                                                                             |
| Austria               | Turck GmbH<br>Graumanngasse 7/A5-1, A-1150 Wien<br>www.turck.at                                                                                            |
| Poland                | TURCK sp.z.o.o.<br>Wroclawska 115, PL-45-836 Opole<br>www.turck.pl                                                                                         |
| Romania               | Turck Automation Romania SRL<br>Str. Siriului nr. 6-8, Sector 1, RO-014354 Bucuresti<br>www.turck.ro                                                       |
| Russian<br>Federation | TURCK RUS OOO<br>2-nd Pryadilnaya Street, 1, 105037 Moscow<br>www.turck.ru                                                                                 |
| Sweden                | Turck Sweden Office<br>Fabriksstråket 9, 433 76 Jonsered<br>www.turck.se                                                                                   |
| Singapore             | TURCK BANNER Singapore Pte. Ltd.<br>25 International Business Park, #04-75/77 (West Wing) German Centre,<br>609916 Singapore<br>www.turckbanner.sg         |
| South Africa          | Turck Banner (Pty) Ltd<br>Boeing Road East, Bedfordview, ZA-2007 Johannesburg<br>www.turckbanner.co.za                                                     |
| Czech Republic        | TURCK s.r.o.<br>Na Brne 2065, CZ-500 06 Hradec Králové<br>www.turck.cz                                                                                     |
| Turkey                | Turck Otomasyon Ticaret Limited Sirketi<br>Inönü mah. Kayisdagi c., Yesil Konak Evleri No: 178, A Blok D:4,<br>34755 Kadiköy/ Istanbul<br>www.turck.com.tr |
| Hungary               | TURCK Hungary kft.<br>Árpád fejedelem útja 26-28., Óbuda Gate, 2. em., H-1023 Budapest<br>www.turck.hu                                                     |
| USA                   | Turck Inc.<br>3000 Campus Drive, USA-MN 55441 Minneapolis<br>www.turck.us                                                                                  |

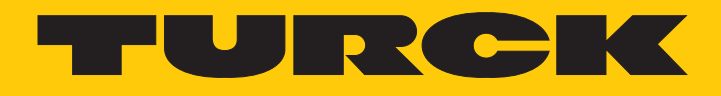

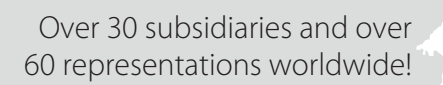

205

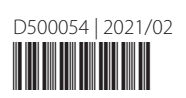

www.turck.com